## **Instructions for Online Background Check Authorization Form**

- From your e-mail, send your full name and Date of Birth (MM/DD/YYYY) to <u>PMSV.BackgroundCheck@providence.org</u> so that we may run your Background Check.
- 2. Open Google Chrome (internet browser) and type the following into the address bar: https://fortress.wa.gov/dshs/bcs/
- 3. Things to Keep in Mind
  - a. You will be providing personal information on this form.
  - b. You will sign this form electronically.
  - c. You should reference your court documentation or charging papers for any crimes you self-disclose.
  - d. You cannot start filling in the form and then save it to come back to later. You must complete the form in one sitting.
- 4. Fill out the form. If you need additional guidance, access:

https://www.dshs.wa.gov/sites/default/files/FSA/bccu/documents/BCS%20Training%20Material s/BCS\_Online\_Authorization\_Form\_Guide.pdf

- a. Check 
  the Attestation Statement and click
  Proceed to Electronic Signature
- b. Check **I** Agree and type your name as your electronic signature.
- 5. You will receive a Confirmation Number: Write down your number for your records!
  - a. Example: Your confirmation number is JONES984AC
- 6. There will be an available field for e-mail address to send result

Email Address 🔞

- a. For the first email address: type in PMSV.BackgroundCheck@providence.org
- b. For the **second email address:** click "add e-mail" and write **your personal e-mail address** (so that you will have an electronic copy of your confirmation number)
- c. Click "Send Confirmation"- this is the last step!
- 7. The Mount does not need a copy of your form. You may print a copy for your records if you wish.

GOOD JOB AND THANK YOU!